## IT\_services

## Using this lectern

Press the **touch screen** to **turn on** the **projector** You will be asked if you want to **Link Rooms**, as these rooms can have the **dividing wall removed** If the **dividing wall** has been **removed**, select **'Yes'** 

If the rooms are currently seperate, select 'No'

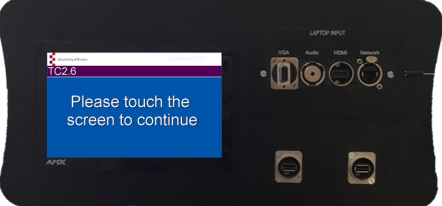

If one of the rooms is **already active**, you will be prompted that **linking the rooms may cause disruption**. Select either **'Yes'** or **'No**', as apropriate

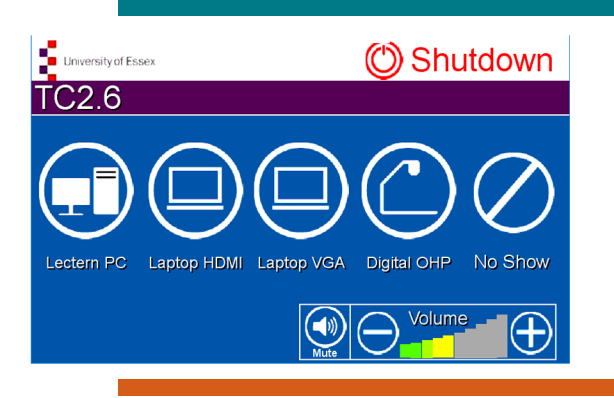

## **Projection Picture**

To select what the projector shows press 'Lectern PC', 'Laptop VGA', 'Laptop HDMI', 'BluRay', 'Visualiser' or 'No Show'

To show/hide projection, select 'No Show'

To change projection press '**Home**' in the top right corner

To use a **Laptop**, connect the HDMI ( )or VGA( ) cables and select the relevant **Laptop** option as the projection picture

To change **volume**, use the **Plus** and **Minus** contols at the bottom right

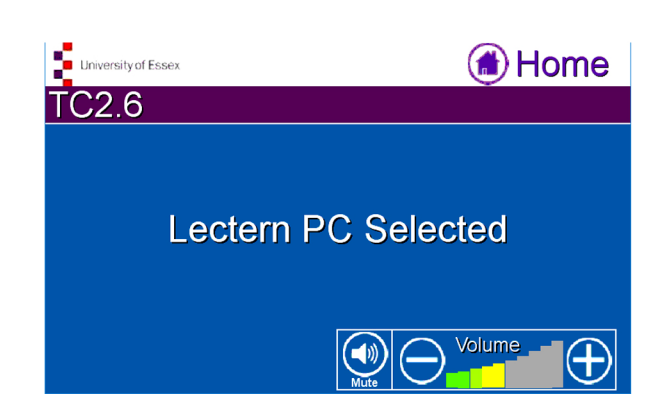

 Image: Second state of the system can take up to five minutes to restart

 Image: Second state of the system can take up to five minutes to restart

 Image: Second state of the system can take up to five minutes to restart

 Image: Second state of the system can take up to five minutes to restart

 Image: Second state of the system can take up to five minutes to restart

 Image: Second state of the system can take up to five minutes to restart

 Image: Second state of the system can take up to five minutes to restart

 Image: Second state of the system can take up to five minutes to restart

 Image: Second state of the system can take up to five minutes to restart

or email AVS@essex.ac.uk